*MD5 Plugin* - плагин для операционных систем Windows, осуществляющий аутентификацию в проводных сетях по алгоритму EAP-MD5.

**Описание**: компания Microsoft исключила поддержку алгоритма аутентификации EAP-MD5 из своих OC, начиная с Windows Vista, так как этот протокол признан небезопасным для использования **в беспроводных сетях** (КВ922574). Этот программный продукт позволяет активировать проверку подлинности для проводных соединений, а также осуществлять аутентификацию по алгоритму EAP-MD5.

## Достоинства:

- простота установки и настройки

- независимость от сетевого оборудования (отсутствуют проблемы совместимости с драйверами разных производителей)

# Системные требования.

Поддерживаемые OC: Windows XP SP3, Windows Vista

ВНИМАНИЕ!!! Операционные системы ниже XP SP3 в текущей версии не поддерживаются!

# Установка.

\* Примечание. Если у Вас английская версия Window s, то сначала Вам необходимо сделать настроку языка - установить русский формат даты и времени, а также указать, чтобы ОС использовала русскую кодиров ку для приложений, которые не поддерживают Юникод. В противном случае подсказки мастера установ ки будут отображаться некорректно.(Настрйка Vista: Пуск -> Control Panel -> Clock,language and region -> Regional and language options. На вкладке Formats установить Current Format: Russian, на вкладке Location установить Current Location: Russia, на вкладке Keyboards and Languages нажать Change Keyboards и добавить русскую раскладку, на той же вкладке установить Change a display language: русский, нажать Apply, и на вопрос о выходе ответить Cancel. На вкладке Administrative нажать Change system locale и установить Current system locale: Russian, по запросу перезагрузить компьютер).

Установка программы проста и интуитивно понятна.

### А) Перед установкой отключите сетевой кабель от компьютера

Б) Запустите файл MD5\_PluginSetup.exe, после чего просто следуйте указаниям мастера.

### ВНИМАНИЕ! Для установки программы требуются права администратора.

После запуска установки, в Windows Vista может появиться предупреждение

| Контроль учетных записей пользователей                                                             |
|----------------------------------------------------------------------------------------------------|
| 🕐 Неопознанная программа хочет получить доступ к этому компьютеру                                  |
| Не запускайте эту программу, если вы не знаете, откуда она или никогда не использовали ее.         |
| MD5_PluginSetup.exe<br>Издатель неизвестен                                                         |
| Отмена<br>Я не знаю, откуда взялась эта программа и зачем она нужна.                               |
| Разрешить<br>Я доверяю этой программе. Я знаю, откуда она, или обладаю опытом ее<br>использования. |
| 🕑 Сведения                                                                                         |
| Контроль учетных записей (UAC) помогает предотвратить несанкционированные изменения на компьютере. |

В ответ на запрос операционной системы надо нажать кнопку "Разрешить".

### Основные этапы установки:

1. Выбор языка

## MD5 Plugin (ver. 1.01)

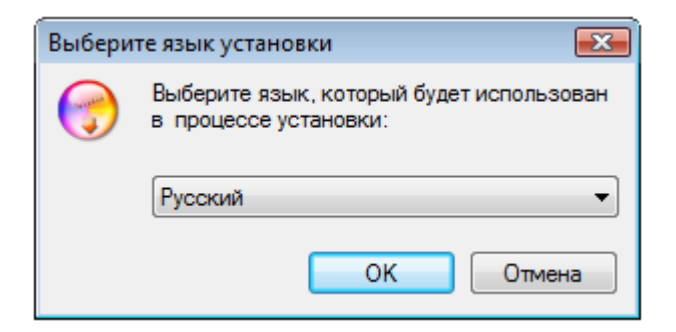

Выберите доступный язык из списка и нажмите "ОК"

2. После выбора языка появится экран приветствия. В окне программы установки надо нажать кнопку "Далее"

| 🕝 Установка — MD5 Plugin |                                                                                         |
|--------------------------|-----------------------------------------------------------------------------------------|
|                          | Вас приветствует Мастер<br>установки MD5 Plugin                                         |
|                          | Программа установит MD5 Plugin 1.01 на Ваш компьютер.                                   |
|                          | Рекомендуется закрыть все прочие приложения перед<br>тем, как продолжить.               |
|                          | Нажмите «Далее», чтобы продолжить, или «Отмена»,<br>чтобы выйти из программы установки. |
|                          |                                                                                         |
|                          | Далее > Отмена                                                                          |

3. Прочитайте **лицензионное соглашение**, и если Вы согласны с ним, то поставьте галочку напротив пункта "Я принимаю условия соглашения", после чего нажмите кнопку "Далее"

| 🕣 Установка — MD5 Plugin 💿 📼 💌                                                                                                    |
|----------------------------------------------------------------------------------------------------|
| <b>Лицензионное Соглашение</b><br>Пожалуйста, прочтите следующую важную информацию перед тем, как<br>продолжить.                                                                                                    |
| Пожалуйста, прочтите следующее Лицензионное Соглашение. Вы должны принять условия этого соглашения перед тем, как продолжить.                                                                                                    |
| ПИЦЕНЗИОННОЕ СОГЛАШЕНИЕ на программу MD5 Plugin<br>ВАЖНО ПРОЧИТАЙТЬ ВНИМАТЕЛЬНО! Настоящее лицензионное<br>соглашение (далее "соглашение") является юридическим документом,<br>заключаемым между Вами (физическим или юридическим лицом, далее<br>"Пользователь") и Lexeich (далее "Автор") относительно указанного выше<br>программного продукта (далее "программа" или "программное<br>обеспечение"), включающего в себя программное обеспечение, записанное<br>на соответствующих носителях или на Web-сайте "Автора", любые печатные<br>материалы и любую "встроенную" или электронную документацию.<br>Устанавливая, копируя или иным образом используя программу, Вы тем |
| <ul> <li>Я принимаю условия соглашения</li> <li>Я не принимаю условия соглашения</li> </ul>                                                                                                    |
| < Назад Далее > Отмена                                                                                                    |

**4. Выбор папки установки**. По умолчанию программа устанавливается в "Program Files\LeX Inc\MD5 Plugin". При необходимости измените путь установки, затем нажмите "Далее"

| 🕝 Установка — MD5 Plugin                                                         | - • •       |
|----------------------------------------------------------------------------------|-------------|
| Выбор папки установки<br>В какую папку Вы хотите установить MD5 Plugin?          |             |
| Программа установит MD5 Plugin в следующую папку.                                |             |
| Нажмите «Далее», чтобы продолжить. Если Вы хотите выбрать др<br>нажмите «Обзор». | угую папку, |
| C:\Program Files\LeX Inc\MD5_Plugin                                              | Обзор       |
|                                                                                  |             |
|                                                                                  |             |
|                                                                                  |             |
| Требуется как минимум 1,2 Мб свободного дискового пространст                     | Ba.         |
| < Назад Далее >                                                                  | Отмена      |

**5. Выбор папки в меню "Пуск"**. В меню "Пуск" будет создана программная группа, где будут располагаться ярлыки программы. По умолчанию она называется "MD5 Plugin". При необходимости измените название, и нажмите "Далее"

| 🕣 Установка — MD5 Plugin                                                       |               |
|--------------------------------------------------------------------------------|---------------|
| Выберите папку в меню «Пуск»<br>Где программа установки должна создать ярлыки? |               |
| Программа создаст ярлыки в следующей папке меню «                              | Пуск».        |
| Нажмите «Далее», чтобы продолжить. Если Вы хотите выбрать<br>нажмите «Обзор».  | другую папку, |
| MD5 Plugin                                                                     | Обзор         |
|                                                                                |               |
|                                                                                |               |
|                                                                                |               |
|                                                                                |               |
| < Назад Далее                                                                  | > Отмена      |

6. Экран подтверждения. Если Вы уверены, то можете продолжить установку, нажав кнопку "Далее"

| 🕣 Установка — MD5 Plugin                                                                                     | - • •  |
|----------------------------------------------------------------------------------------------------|--------|
| Всё готово к установке<br>Программа установки готова начать установку MD5 Plugin на Ваш<br>компьютер.        |        |
| Нажмите «Установить», чтобы продолжить, или «Назад», если Вы хо<br>просмотреть или изменить опции установки. | тите   |
| Папка установки:<br>C:\Program Files\LeX Inc\MD5_Plugin                                                      | *      |
| Папка в меню «Пуск»:<br>MD5 Plugin                                                                           |        |
|                                                                                                    |        |
|                                                                                                    | -      |
| <                                                                                                    | Þ      |
| < Назад Установить                                                                                           | Отмена |

**7. Ход установки**. В процессе установки будет создан каталог с программой, и в него будут извлечены программные файлы. После этого, программа установки предложит ввести логин и пароль пользователя для доступа к сети. Эти данные предоставляются провайдером.

ВНИМАНИЕ! Обычно имя пользователя и пароль пишутся маленькими английскими буквами. Проверьте включенный язык и регистр!

MD5 Plugin (ver. 1.01)

| 闭 Установка — МІ                  | 05 Plugin       |                                                               |        |
|-----------------------------------|-----------------|---------------------------------------------------------------|--------|
| <b>Установка</b><br>Пожалуйста, г | подождите, по   | ка MD5 Plugin установится на Ваш компь                        | ютер.  |
| Set plugin setti                  | 🕜 Парамет       | ры MD5 Plugin 🛛 🕅                                             |        |
|                                   | e Be            | зедите имя пользователя и пароль, предоставленные провайдером |        |
|                                   | Имя:<br>Пароль: | user                                                          |        |
|                                   | ОК              | Отмена                                                        |        |
|                                   |                 |                                                               |        |
|                                   |                 |                                                               | Отмена |

8. На следующем шаге будут внесены изменения в конфигурацию системы, которые позволят использовать MD5 Plugin

| 🕝 Установка — MD5 Plugin 📃                                                               |        |
|------------------------------------------------------------------------------------------|--------|
| <b>Установка</b><br>Пожалуйста, подождите, пока MD5 Plugin установится на Ваш компьютер. |        |
| Enabling plugin                                                                          |        |
|                                                                                          |        |
|                                                                                          |        |
|                                                                                          |        |
|                                                                                          |        |
|                                                                                          |        |
|                                                                                          |        |
|                                                                                          |        |
|                                                                                          | Отмена |

9. Заключительный этап. После успешной установки Вы увидите следующий экран. Для завершения установки программы нажмите "Завершить"

## MD5 Plugin (ver. 1.01)

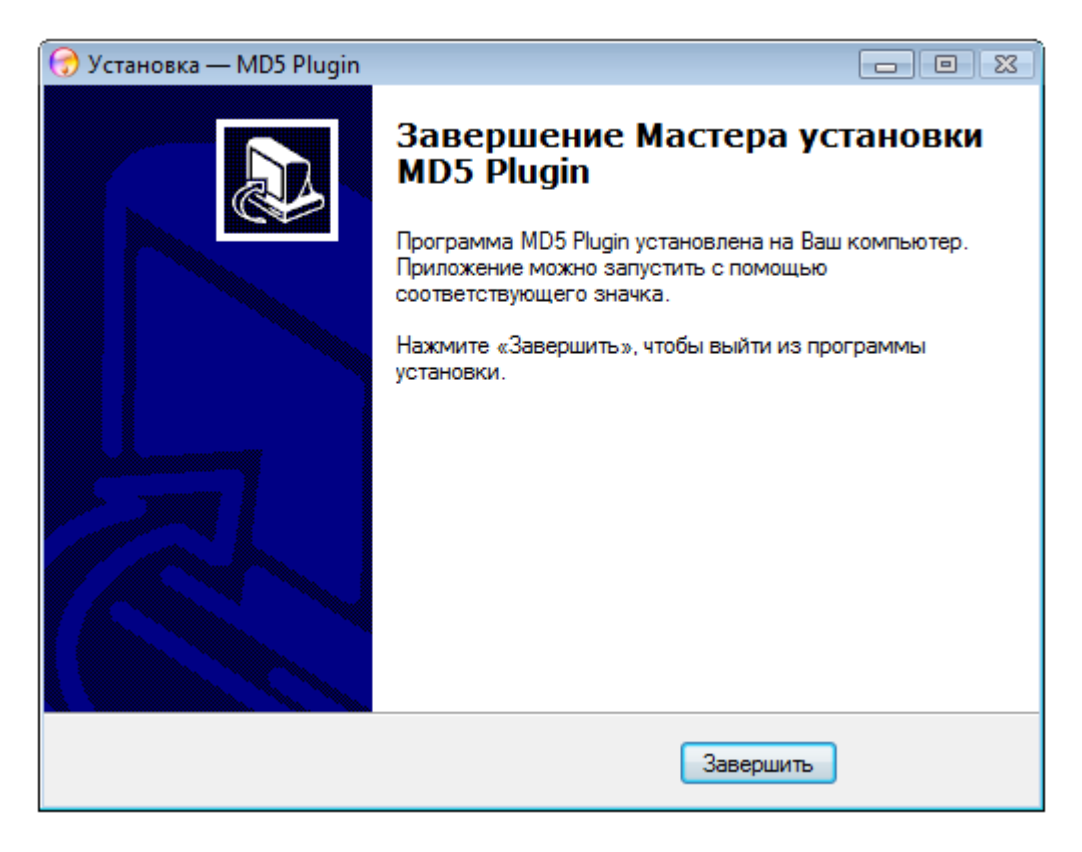

**B)** После установки произведите настройку программы как написано в следующих пунктах, и подключите сетевой кабель к компьютеру.

# Настройка ХР.

1. После установки откройте Панель управления (Пуск -> Панель управления).

2. В панели управления запустите "Сетевые подключения"

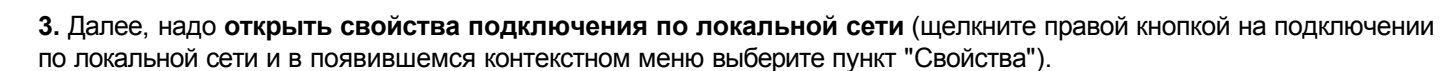

**4.** В свойствах подключения по локальной сети на вкладке "Проверка подлинности" **поставьте галочку** "Включить проверку подлинности IEEE 802.1X", а в списке "Способ проверки подлинности в сети" укажите "MD5 Plugin". После нажатия кнопки "ОК" будет выполнена аутентификация компьютера в сети.

| Сетевые подключения                                                                                                    |                                                                                                    | ×         |
|----------------------------------------------------------------------------------------------------|----------------------------------------------------------------------------------------------------|-----------|
| Файл Правка Вид Избранное Сервис Дополнител                                                                                                    | льно Справка                                                                                                    | <b>**</b> |
| 🕒 Назад 🝷 💮 👘 🏂 🔎 Поиск 🍺 Папки                                                                                                    |                                                                                                    |           |
| Адрес: 🔇 Сетевые подключения                                                                                                    | 🚣 Подключение по локальной сети - свойства 🛛 🕐 🛃 Перез                                                                                                    | ход       |
| Сетевые подключения          Создание нового<br>подключения       Виртуальн.         Э       Создание нового<br>подключения         Э       Установить домашнюю<br>сеть или сеть малого офиса         Э       Изменить параметры<br>брандмаузра Windows         Э       Отключение сетевого<br>устройства         Восстановление<br>подключения       Отключения         Переименование<br>подключения       Переименование<br>подключения         Просмотр состояния<br>подключения       Узменение настроек<br>подключения         Изменение настроек<br>подключения       10         Панель управления       Отевое окружение         Мои документы       Мой компьютер | Общие Проверка подлинности Дополнительно<br>Установите этот флажок, чтобы обеспечить проверку<br>подлинности сетевого доступа для адаптера Ethernet.<br>Включить проверку подлинности IEEE 802.1X<br>Выберите способ проверки подлинности в сети:<br>MD5 Plugin Параметры<br>Очищать данные пользователя при<br>последующих подключениях к этой сети<br>ОК Отмена |           |
| Подробно                                                                                                    |                                                                                                    |           |

# Настройка Vista.

1. После установки откройте Панель управления (Пуск -> Панель управления).

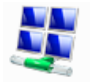

- 2. В панели управления запустите "Центр управления сетями и общим доступом"
- 3. В открывшемся окне на вкладке "Задачи" (слева) выберите пункт "Управление сетевыми подключениями".

| ~       |                         |                     |                |                |                                |     | - • •          |
|---------|-------------------------|---------------------|----------------|----------------|--------------------------------|-----|----------------|
|         | 🦻 🖳 🕨 Панель у          | правления 🕨 Сетев   | ые подключения |                | ▼ <sup>4</sup> → □ □ □ □ □ □ □ | ск. | م              |
| 🎍 Упоря | дочить 🔻 🚆 В            | Зиды 🔻              | _              | _              | _                              | _   | 2              |
| Имя     | Состояние               | Имя устройства      | Подключение    | Категория сети | Владелец                       | Тип | Номер телефона |
| ЛВС или | высокоскоростно         | ой Интернет (1) ——— |                |                |                                |     | ^              |
|         | сети<br>Проверка подлин | ности не            |                |                |                                |     |                |

**4.** Далее, надо **открыть свойства подключения по локальной сети** (щелкните правой кнопкой на подключении по локальной сети и в появившемся контекстном меню выберите пункт "Свойства").

**5.** В свойствах подключения по локальной сети на вкладке "Проверка подлинности" поставьте галочку "Включить проверку подлинности IEEE 802.1X", а в списке "Способ проверки подлинности в сети" укажите "MD5 Plugin". После нажатия кнопки "ОК" будет выполнена аутентификация компьютера в сети.

## MD5 Plugin (ver. 1.01)

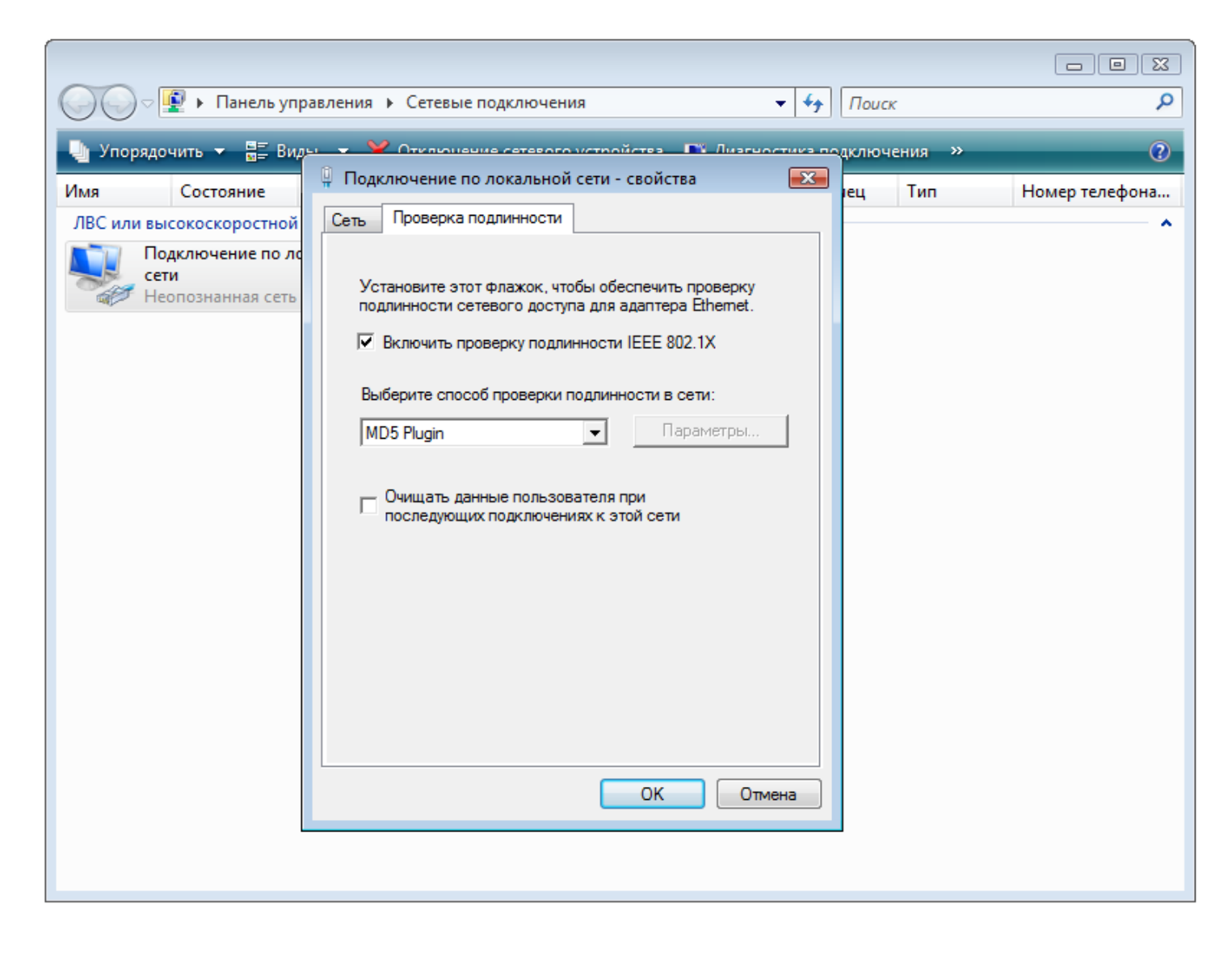

# Удаление.

\* Перед удалением программы отключите сетевой кабель от компьютера!

Чтобы удалить программу, запустите Панель управления (Пуск - Панель управления), и запустите пункт "Программы и компоненты" в Windows Vista, или "Установка и удаление программ" в Windows XP. После этого найдите в списке установленных приложений программу MD5 Plugin, и нажмите кнопку "Удалить". Далее следуйте указаниям мастера.

## Решение проблем.

### Некоторые возникающие вопросы, известные проблемы и их решение.

### 1. Как проверить что после установки и настройки программы все правильно работает?

Если программа установлена успешно, то после подключения сетевого кабеля к компьютеру (если он был отключен), или сразу после завершения настройки будет произведена проверка имени и пароля пользователя, обычно на это уходит около 30 секунд. В свойствах сетевого подключения можно увидеть текущее состояние подключения (см. пункт Настройка). Если состояние подключения - "подключено", то проверить работоспособность подключения к интернету можно следующим образом: *Пуск -> Выполнить*, в открывшемся окне набрать *"ping yandex.ru -t"* без кавычек, и нажать *"OK"*. При этом будет проверена доступность сервера yandex.ru. Если на экране появляются строчки вида "*Omeem om 213.180.204.11: число байт=32 время=41мс TTL=57*", то это значит что подключение функционирует правильно. Если появляются другие сообщения, но нужно подождать 1 минуту, и если ответ от yandex.ru не получен, значит при устанволении соединения возникли проблемы и оно не функционирует.

*Примечание.* На счету абонента должна быть не нулевая сумма и аккаунт должен быть активирован. В фаерволе должна быть разрешена проверка доступности (ICMP)

### 2. Что делать если в системном лотке появилось сообщение "Проверка подлинности не пройдена"?

Такое сообщение может появиться по разным причинам. Если оно появилось при первой попытке подключения к сети, то скорее всего Вы ошиблись при вводе имени пользователя или пароля, или не успел перенастроиться коммутатор, к которому Вы подключены. Отключите сетевой кабель от компьютера, и через минуту подключите его снова, если это не поможет, то проверьте правильность ввода учетных данных, запустив программу настройки (по умолчанию: *Пуск -> Программы -> MD5 Plugin -> Настройка MD5 Plugin*). Если вышеуказанное сообщение появилось в процессе работы, когда подключение уже ранее было установлено, то скорее всего это связано с проблемами сети или сервером провайдера. В этом случае через некоторое время (зависит от настроек сервера, обычно 3-5 минут) будет произведена повторная проверка имени пользователя и пароля, и связь должна восстановиться автоматически. Чтобы вручную выполнить авторизацию, отключите и заново подключите сетевой кабель, или в свойствах сетевого подключения нажмите сначала "отключить" а потом "подключить". В случае проблем свяжитесь с провайдером

При всех возникающих проблемах при установке и работе программы обращайтесь к распространителю (ваш провайдер) или к разработчику.

Разработчик: lexeich email: <u>lexeich@nxt.ru</u>